## ¿Cómo acceder a las sesiones en Zoom?

El uso de la plataforma de videoconferencias Zoom es gratuito. Todas las sesiones están programadas para efectuarse a través de dicha plataforma. El acceso requiere una conexión activa a internet y puede efectuarse desde una computadora, *smartphone* o tableta. Aunque el registro de usuario en Zoom no es necesario, se recomienda para agilizar el proceso de conexión a las videoconferencias. Lo primero que se sugiere es contar con el asistente de Zoom instalado en su dispositivo:

PC: <u>https://zoom.us/support/download</u> Android: <u>https://play.google.com/store/apps/details?id=us.zoom.videomeetings</u> App Store de Apple: <u>https://apps.apple.com/us/app/id546505307</u>

Una vez instalado el asistente, se puede acceder de dos maneras. La primera consiste en dar clic en el enlace para Zoom específico para cada sesión, como señala la flecha en la imagen de abajo, y el cliente automáticamente se enlazará con la sesión solicitada:

|  | Lunes 14 de junio, 11:45-14:15<br>Eje A: Economía, comercio e inversión |                                                                                                    |                                                         |                                                                                                    |
|--|-------------------------------------------------------------------------|----------------------------------------------------------------------------------------------------|---------------------------------------------------------|----------------------------------------------------------------------------------------------------|
|  |                                                                         |                                                                                                    |                                                         |                                                                                                    |
|  | Sesión A1                                                               | Título                                                                                                    | Expositor (es)                                          | Adscripción                                                                                                    |
|  | Análisis<br>sectoriales                                                 | Estrategias y retos en la evolución de la<br>industria automovilística china: el impacto de<br>la inversión extranjera directa                     | Yuan Jian Zheng                                         | Universidad de Barcelona                                                                                                    |
|  |                                                                         | Soya e industria textil: contradicciones en las<br>relaciones económicas chino-brasileñas                                                          | Mariana <u>Davi</u> Ferreira                            | Instituto de Filosofía e <u>Ciências</u><br>Humanas (IFCH) da <u>Universidade</u><br>Estadual de Campinas ( <u>Unicamp</u> )                                                                                               |
|  |                                                                         | Instrumentos de política pública para la<br>adopción de vehículos eléctricos en China                                                              | María de Lourdes Álvarez y<br>Lourdes Marquina-Sánchez  | Facultad de Contaduría y<br>Administración (FCA), Universidad<br>Nacional Autónoma de México (UNAM)<br>y Academia de Ciencia Política y<br>Administración Urbana, Universidad<br>Autónoma de la Ciudad de México<br>(UACM) |
|  |                                                                         | China, cadenas de valor en el sector<br>automotriz en América del Sur                                                                              | Raúl <u>Netzahualcoxotzi</u> y Aurora<br><u>Eurlons</u> | Facultad de Economía, Benemérita<br>Universidad Autónoma de Puebla<br>(BUAP)                                                                                                    |
|  |                                                                         | Estrategia de seguridad alimentaria china y su<br>impacto en Sudamérica a través del comercio<br>internacional y la inversión extranjera           | Carlos Marcuello Recai                                  | Universidad de Barcelona                                                                                                    |
|  |                                                                         | Las empresas chinas en la industria<br>automotriz en México: condiciones y<br>perspectivas ante el Tratado México-Estados<br>Unidos-Canadá (T-MEC) | Samuel Ortiz Velásquez                                  | Universidad Nacional Autónoma de<br>México (UNAM), Facultad de<br>Economía, Centro de Estudios China-<br>México (CECHIMEX)                                                                                                 |
|  | Liga para                                                               | https://us04web.zoom.us/i/4971420147?pwd=eUhFUld4K3R1aFBVNHI                                                                                       |                                                         |                                                                                                    |
|  | Zoom:<br>ID de<br>reunión:<br>Código de<br>acceso:                      | RY1BjQk14UT09                                                                                                    |                                                         |                                                                                                    |
|  |                                                                         | 497 142 0147                                                                                                    |                                                         |                                                                                                    |
|  |                                                                         | C4WPZU                                                                                                    |                                                         |                                                                                                    |

La segunda manera consiste en introducir manualmente la información de la sesión en el cliente de Zoom. Con el cliente abierto, dar primero clic en "Join", como indica la flecha en la imagen de abajo:

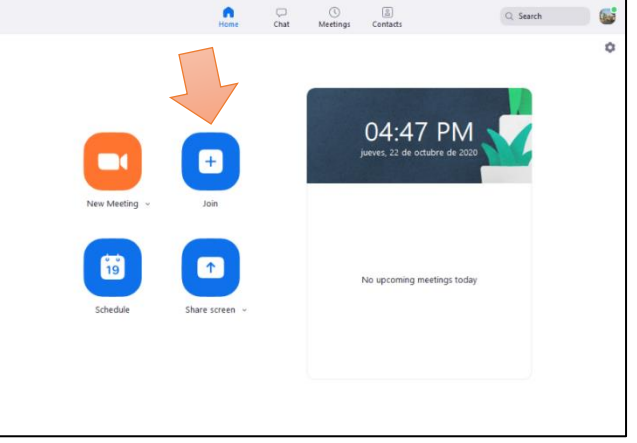

se abrirá una nueva ventana como se muestra a continuación:

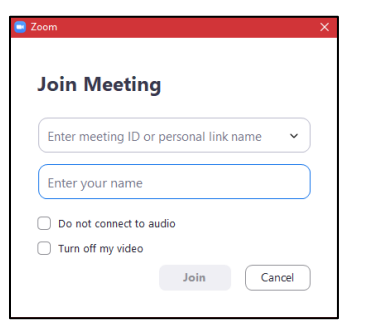

En el primer renglón se introduce el ID de reunión específico de la sesión. Posteriormente se introduce el Código de acceso, el nombre del participante y de nuevo clic en "Join". Y listo, el enlace con la videoconferencia se ha logrado correctamente.